# 新型コロナワクチン接種 オンライン予約手順

## 新規予約

- 1 宮田村公式ホームページから予約サイトを開きます。
- 2 「初めての方はこちら」をクリックします。

| 汎用オンライン Web予約                                          |  |  |  |  |  |
|--------------------------------------------------------|--|--|--|--|--|
| 新 型 コ ロ ナ ウ イ ル ス ワ ク チ ン 集<br>団 接 種 ( 集 団 接 種 モ デ ル ) |  |  |  |  |  |
| ログイン                                                   |  |  |  |  |  |
| メールアドレス                                                |  |  |  |  |  |
| ▲ パスワード                                                |  |  |  |  |  |
| ログイン                                                   |  |  |  |  |  |
| パスワードを忘れた方はごちら<br>初めての方はこちら                            |  |  |  |  |  |

3 利用者登録を行うためのワンタイム URL を送信するメールアドレス を入力し、次へをクリックします。

| 汎用オンライン Web予約                                        |     |
|------------------------------------------------------|-----|
| 新 型 コ ロ ナ ウ イ ル ス ワ ク チ ン<br>団 接 種 ( 集 団 接 種 モ デ ル ) | > 集 |
| 利用者登録                                                |     |
| 利用者登録を行うためのワンタイムURLを送信します。メール<br>レスを入力してください。        | レアド |
| メールアドレス                                              |     |
| メールアドレス (確認用)                                        |     |
| ×^                                                   |     |
| ログインへ                                                |     |

4 「私はロボットではありません」の □ をクリックします。

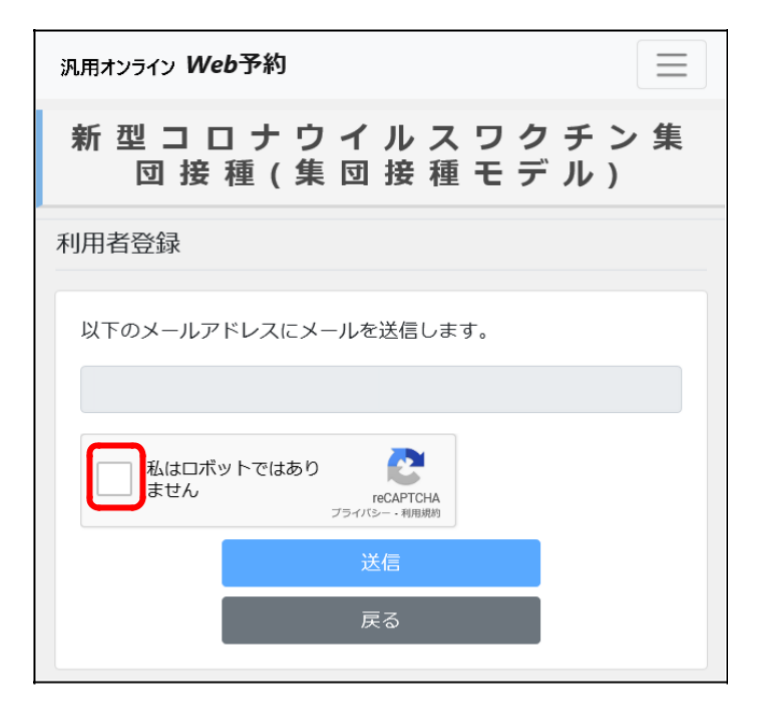

5 該当の画像を全て選択し、 確認

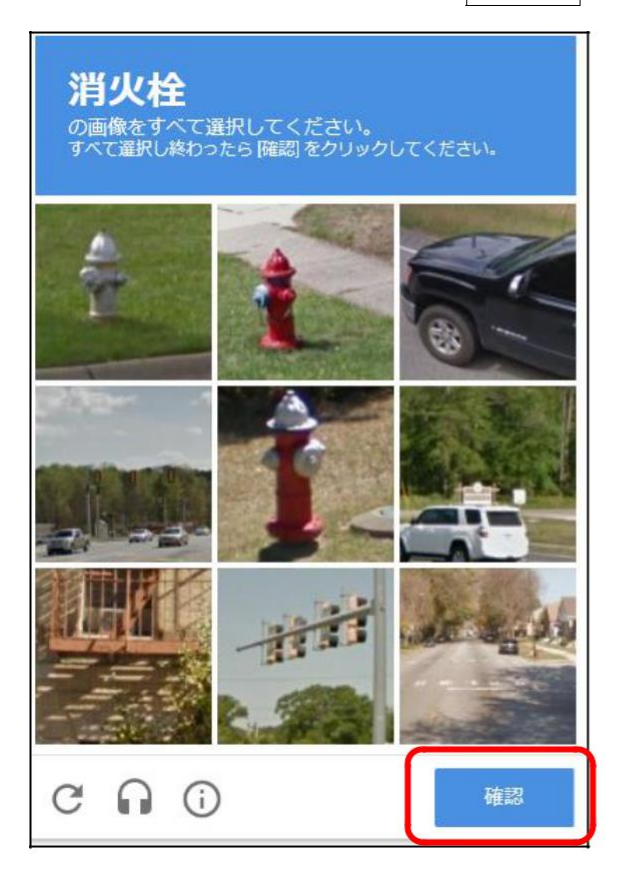

### をクリックします。

#### 【特記事項】

ご利用のブラウザ、OSのバージョン によっては左の画像が表示されない場 合がございます。

表示されない場合は「私はロボット ではありません」に図を付けるだけ (項番.6参照)で次の画面に進む ことが可能です。 6 送信をクリックします。

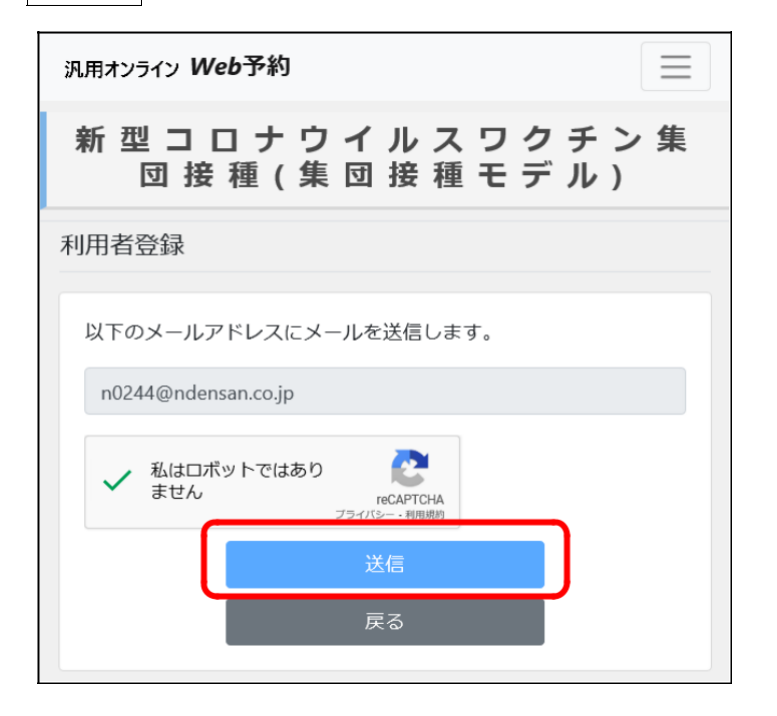

- 7 登録したメールアドレスにメールが送信されます。
- 8 メールに記載されたワンタイム URL に接続します。
- 9 利用者情報を入力します。

| 新型コロナウイルス?<br>種 1         | フクチン集団接種(集団接<br>Eデル) |
|---------------------------|----------------------|
| 积加者信報登録                   |                      |
| 来平洋街                      |                      |
| <b>63</b> 5.5             |                      |
| 21                        | 8                    |
| (12) フリガナ                 |                      |
| ter .                     | *1                   |
| (28) 生年月日                 |                      |
| yyyy/mm/dd 📰              |                      |
| 100 メールアドレス               |                      |
| #0_abo@comple.co.jp       |                      |
| 201 メールアドレス (病入力)         |                      |
| 00 abc@csomple.co.jp      |                      |
| 22 /120-F x#±±#. #x±#. ## | 2. 留井がすべて御をしたった平辺上   |
|                           |                      |
| (スワード (病人力)               |                      |
|                           |                      |
| AR SHOW                   |                      |

(任意) クーポン券が発送されている家族の分の予約を登録できます。 家族の分の予約登録を行う場合には、予約者として家族の情報を登録 できます。登録する予約者が複数名いる場合には、+ をクリックす ることで入力枠が追加されます。

| <ul> <li>23 電話番号</li> <li>例) 09012345678</li> <li>予約者1</li> <li>正名</li> <li>姓 名</li> <li>フリガナ</li> <li>セイ</li> <li>メイ</li> <li>生年月日</li> </ul> | 認識語号         例) 09012345678         予約者1         氏名         姓         フリガナ         セイ         メイ       |
|----------------------------------------------------------------------------------------------------|----------------------------------------------------------------------------------------------------|
| <ul> <li>例) 09012345678</li> <li>予約者1</li> <li>氏名</li> <li>姓 名</li> <li>フリガナ</li> <li>セイ メイ</li> <li>生年月日</li> </ul>                           | <ul> <li>例) 09012345678</li> <li>予約者1</li> <li>氏名</li> <li>姓 名</li> <li>フリガナ</li> <li>セイ メイ</li> </ul> |
| 予約者1     ×       氏名     在       姓     名       フリガナ     ゼイ       セイ     メイ       牛年月日                                                           | 予約者1     ×       氏名        姓     名       フリガナ        セイ     メイ                                         |
| 予約者1     ×       氏名     佐       位     名       フリガナ     レ       セイ     メイ       牛年月日     4年月日                                                   | 予約者1     ×       氏名     佐       位     名       フリガナ     ゼイ       セイ     メイ                              |
| 氏名<br>姓 名<br>フリガナ<br>セイ メイ<br>生年月日                                                                                                    | 氏名<br>姓 名<br>フリガナ<br>セイ メイ                                                                             |
| 姓     名       フリガナ     ゼイ       セイ     メイ       生年月日     4年月日                                                                                  | 姓 名<br>フリガナ<br>セイ メイ                                                                                   |
| フリガナ<br>セイ メイ<br>生年月日                                                                                                    | フリガナ<br>セイ メイ                                                                                          |
| セイ メイ 生年月日                                                                                                    | セイ ×イ                                                                                                  |
| 生年月日                                                                                                    | <b>佐佐日口</b>                                                                                            |
|                                                                                                    | 生平月日                                                                                                   |
| 西暦 年  月  日                                                                                                    | 西暦 年  月  日                                                                                             |
|                                                                                                    |                                                                                                    |
| 西暦 年 月 日                                                                                                    | 西暦 年 月 日                                                                                               |

## 10 登録内容確認 をクリックします。

| ※須 パスワード ※英大文字、英小文:<br>(1) (1) (1) (1) (1) (1) (1) (1) (1) (1) | 字、数字、記号がすべて混在した10文字以上 |   |
|----------------------------------------------------------------|-----------------------|---|
| <b>8</b> 須 パスワード (再入力)                                         |                       |   |
| <b>必須</b> 電話番号                                                 |                       |   |
| 7(5)                                                           |                       |   |
| · 予約者1                                                         |                       | × |
| 氏名                                                             | 名                     |   |
| フリガナ                                                           |                       |   |
| セイ                                                             | *1                    |   |
| 生年月日<br>西暦 年 月 日                                               |                       |   |
|                                                                | +                     |   |
|                                                                | 登録内容確認                |   |

| ■パスワードに使用できる記号                                                    |
|-------------------------------------------------------------------|
| ! ″ # \$ %& '():                                                  |
| ¥ ^   ` @ { } +; *                                                |
| < . > ? /                                                         |
| ] (右カギカッコ)                                                        |
| _ (アンダーバー)                                                        |
| ■パスワードに使用できない記<br>号 - (ハイフン)<br>~ (チルダ)<br>= (イコール)<br>[ (左カギカッコ) |

11 登録内容を確認し、登録をクリックします。

|    | 1940 4 04 7 01 1                                       |  |  |  |  |  |
|----|--------------------------------------------------------|--|--|--|--|--|
|    | ※3 メールアドレス                                             |  |  |  |  |  |
|    |                                                        |  |  |  |  |  |
|    | 233 パスワード                                              |  |  |  |  |  |
|    | •••••                                                  |  |  |  |  |  |
|    | 2011年1月11日日日日日日日日日日日日日日日日日日日日日日日日日日日日日日日日              |  |  |  |  |  |
|    | 09012345678                                            |  |  |  |  |  |
|    | 予約者1                                                   |  |  |  |  |  |
|    | 氏名                                                     |  |  |  |  |  |
|    |                                                        |  |  |  |  |  |
|    | フリガナ                                                   |  |  |  |  |  |
|    |                                                        |  |  |  |  |  |
|    | 生年月日 年 月 日                                             |  |  |  |  |  |
|    |                                                        |  |  |  |  |  |
|    | 登録                                                     |  |  |  |  |  |
|    | 戻る                                                     |  |  |  |  |  |
| 12 | 予約登録をクリックします。                                          |  |  |  |  |  |
|    | 汎用オンライン Web予約                                          |  |  |  |  |  |
|    | 新 型 コ ロ ナ ウ イ ル ス ワ ク チ ン 集 団<br>接 種 ( 集 団 接 種 モ デ ル ) |  |  |  |  |  |
|    |                                                        |  |  |  |  |  |
|    | ×==-                                                   |  |  |  |  |  |
|    | メニュー 予約登録                                              |  |  |  |  |  |
|    | メニュー<br>予約回録                                           |  |  |  |  |  |
|    | メニュー       予約資録       予約資録       予約照金・変更               |  |  |  |  |  |
|    | メニュー       予約資録       予約資金・変更                          |  |  |  |  |  |
|    | メニュー       予約管録       予約股金・変更                          |  |  |  |  |  |

13 予約者を選択し、次へ をクリックします。

| 汎用オンライン Web予約                                         | $\blacksquare$ |
|-------------------------------------------------------|----------------|
| 新 型 コ ロ ナ ウ イ ル ス ワ ク チ ン \$<br>接 種 ( 集 団 接 種 モ デ ル ) | 東 団            |
| 予約者選択                                                 |                |
| ● 予約者の追加は、利用者情報より行ってください。                             |                |
| ◎■ 予約者氏名                                              | 5              |
| (11) 予約者生年月日                                          |                |
| 1950-03-08                                            |                |
| 次へ<br>戻る                                              |                |

14 接種券に記載された請求先番号(6 ケタ)と券番号を入力し、次へ をクリックします。

| 汎用オンライン | ン Web予約                                                                                                    |  |
|---------|----------------------------------------------------------------------------------------------------|--|
| 新 型     | コロナウイルスワクチン集団接種                                                                                                    |  |
| 新型コロス   | ナワクチン接種券                                                                                                    |  |
|         | <ul> <li>         33 請求先      </li> <li>         33 請求先      </li> <li>         36 券番号      </li> <li>         1919年01月02日      </li> <li>         次へ      </li> <li>         反為      </li> </ul> |  |
|         |                                                                                                    |  |

【接種券イメージ】

| , |                    |    |       |            |     |      |
|---|--------------------|----|-------|------------|-----|------|
|   | 券                  | 種  | 2     | ワクチン接種     | 1   | 回日   |
|   | 讀                  | 求先 |       | 健康県青空市     | 123 | 3456 |
|   | 券                  | 番号 |       | 0000011231 |     |      |
|   | 氏                  | 名  | 健康 太郎 |            |     |      |
|   | 211234560000011231 |    |       |            |     |      |

15 接種会場を選択します。

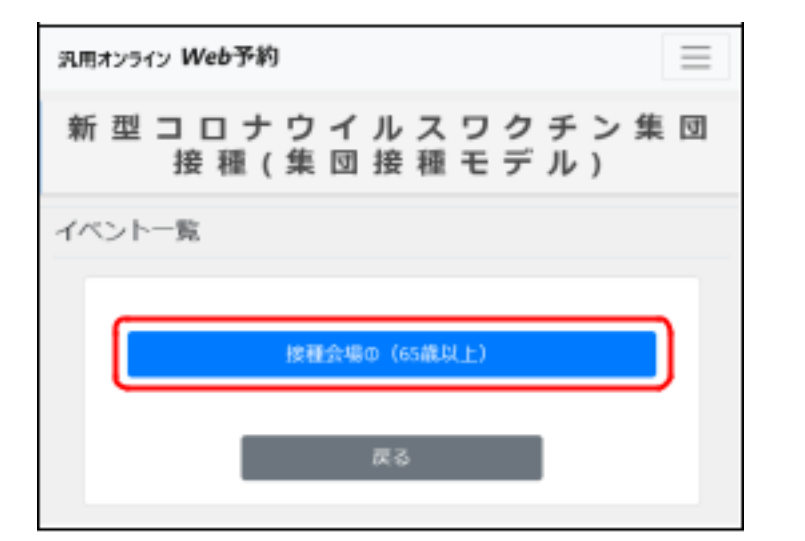

16 質問の回答を選択し、次へ をクリックします。

| 汎用オンライン Web予約                                                           |
|-------------------------------------------------------------------------|
| 新 型 コ ロ ナ ウ イ ル ス ワ ク チ ン 集 団<br>接 種 ( 集 団 接 種 モ デ ル )                  |
| 通常                                                                      |
| 1問目 / 全3問<br>ワクチン接種予定日の10日間以内に県外への往来がありま<br>すか?<br>●いいえ ○はい<br>反へ<br>戻る |
|                                                                         |

※ 次へ をクリックした際にコールセンター案内画面が表示された方は、オンライン予約が 行えません。コールセンターへお問い合わせください。 17 カレンダーから予約する日程を選択します。

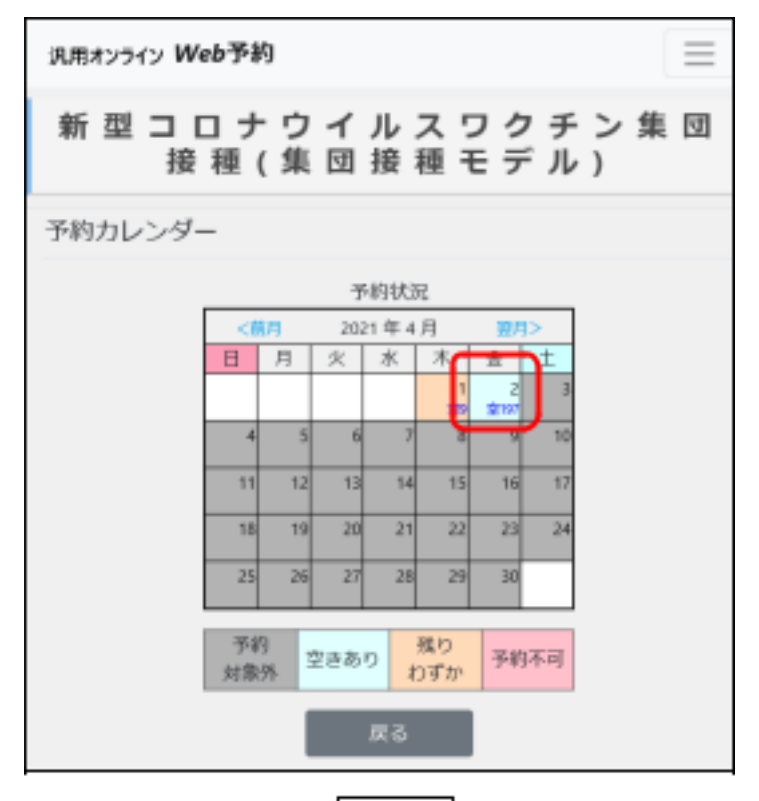

18 予約する時間帯の選択 をクリックします。

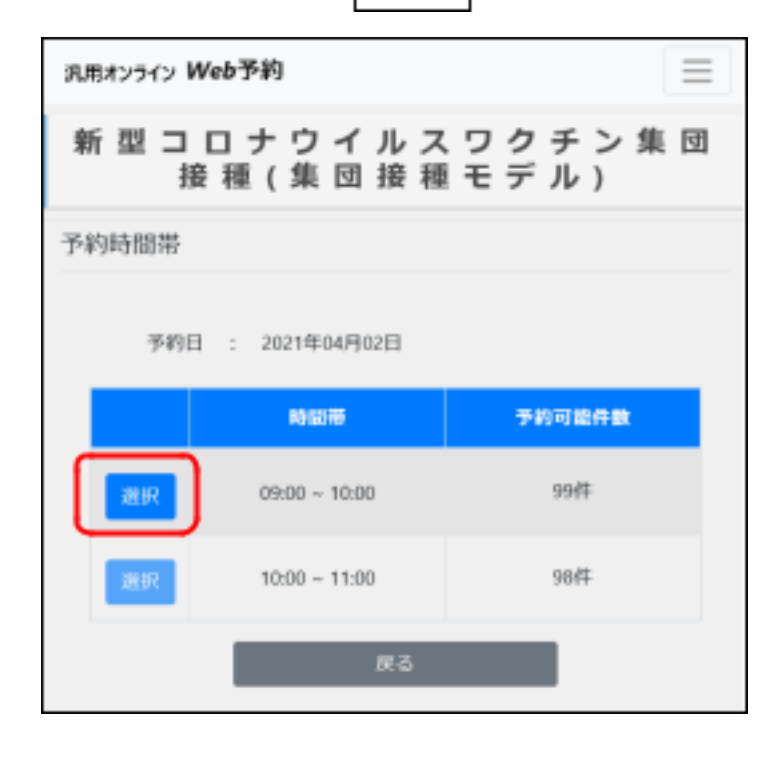

#### 19 予約内容を確認し、予約 をクリックします。

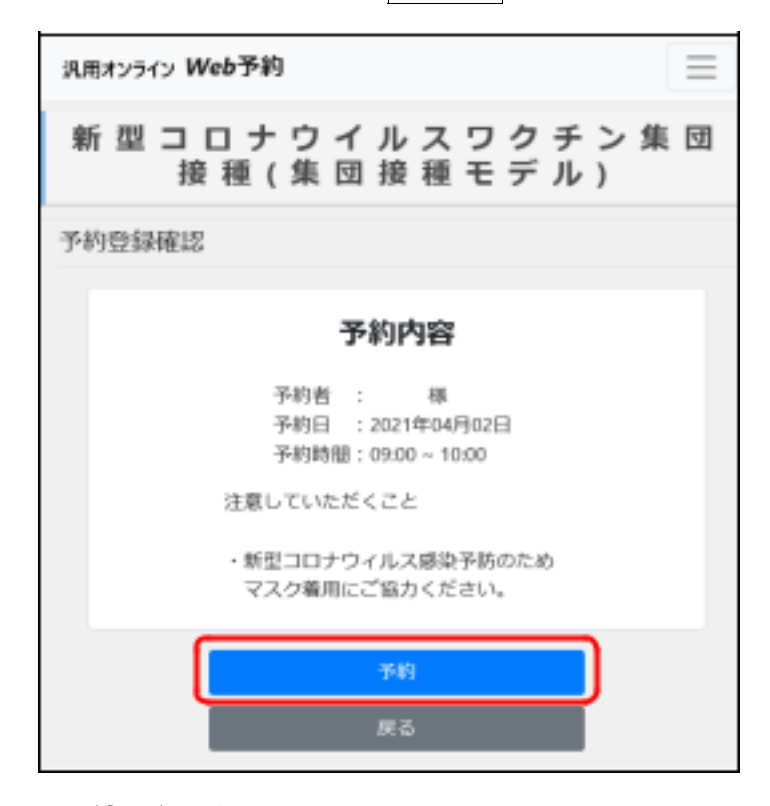

### 20 予約が確定しました。

| 新型コロナウイルスワクチン集団接種                                                   |  |
|---------------------------------------------------------------------|--|
|                                                                     |  |
| 予約申請登録完了                                                            |  |
| 予約申請登録が完了しました。<br>予約者 : 標<br>予約日 : 2021年04月02日<br>予約時間: 09:00~09:30 |  |
|                                                                     |  |
|                                                                     |  |
|                                                                     |  |
|                                                                     |  |
|                                                                     |  |
|                                                                     |  |

予約の確認

1 メールアドレスとパスワードを入力し、予約サイトにログインします。

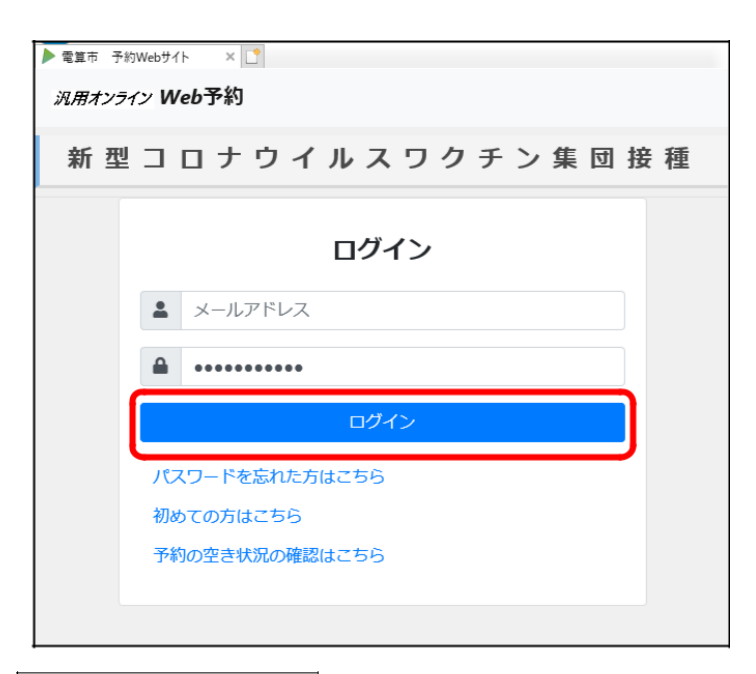

2

### 予約照会・変更 をクリックします。

| ▶ 電算市 予約Webサイト × ♪ 沢用オンライン Web予約 |             |      |
|----------------------------------|-------------|------|
| 新 型                              | コロナウイルスワクチン | 集団接種 |
| メニュー                             |             |      |
|                                  | 予約答録        |      |
| ſ                                | 予約照会・変更     |      |
|                                  |             |      |
|                                  |             |      |
|                                  |             |      |

#### 3 予約状況が確認できます。

#### 予約日時を変更する場合は対象の予約情報をクリックします。

| <i>汎用オンライン</i> Web予約 |                                    |  |
|----------------------|------------------------------------|--|
| 新型コロナウイルスワクチン集団接種    |                                    |  |
| 予約状況                 |                                    |  |
|                      | 健康花子                               |  |
|                      | 2021年04月15日 99:00~09:30 集団接種会場①    |  |
|                      | 2021年05月01日<br>10:00~10:30 集団接種会場① |  |
|                      | 戻る                                 |  |
|                      |                                    |  |

【特記事項】

予約変更機能は使用できません。

予約を変更されたい場合は宮田村役場福祉課保健予防係(電話 85-4128)までご連絡をお願いします。

#### オンライン予約の手順は以上です。